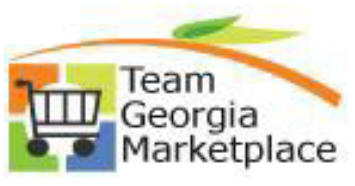

|    | This document outlines the process the Contract Administer uses to create a Contract<br>Agreement to store a Supplier's eVerify ID, exempt status, and yearly contract amount. |                                                |                               |               |                          |                                                                                            |  |  |
|----|----------------------------------------------------------------------------------------------------|------------------------------------------------|-------------------------------|---------------|--------------------------|--------------------------------------------------------------------------------------------|--|--|
| 1. | Navigation: NavBar > Navigator > Supplier Contracts > Create Contracts and<br>Documents > Contract Entry OR Procurement tile > Supplier Contracts > Contract<br>Entry          |                                                |                               |               |                          |                                                                                            |  |  |
|    | NavBar: Navigato                                                                                                    | Create Contr<br>Contract Entry<br>and click on | racts and D<br>the yellow Sea | OR<br>arch br | v Su<br>P<br>P<br>Utton. | Upplier Contracts<br>Contract Entry<br>Document Management<br>Update Agreement<br>Statuses |  |  |
|    | Find an Existing Valu                                                                                                    | e <u>A</u> dd a New                            | Value                         |               |                          |                                                                                            |  |  |
|    | <ul> <li>Search Criteria</li> </ul>                                                                                                    |                                                |                               |               |                          |                                                                                            |  |  |
|    | *SetID                                                                                                    | = <b>v</b>                                     | TATE                          | Q             |                          |                                                                                            |  |  |
|    | Contract ID                                                                                                    | begins with 🖌                                  |                               |               |                          |                                                                                            |  |  |
|    | Contract Version                                                                                                    | = 🗸                                            |                               |               |                          |                                                                                            |  |  |
|    | Version Status                                                                                                    | = 🖌                                            |                               |               | ~                        |                                                                                            |  |  |
|    | Contract Process Option                                                                                                    | = 🖌                                            |                               |               | ~                        |                                                                                            |  |  |
|    | Supplier ID                                                                                                    | begins with 🖌                                  |                               | Q             |                          |                                                                                            |  |  |
|    | Short Supplier Name                                                                                                    | begins with 🖌                                  |                               | Q             |                          |                                                                                            |  |  |
|    | Supplier Name                                                                                                    | begins with 🖌                                  |                               | Q             |                          |                                                                                            |  |  |
|    | Contract Status                                                                                                    | = 🖌                                            |                               |               | ~                        |                                                                                            |  |  |
|    | Master Contract ID                                                                                                    | begins with 🗸                                  |                               | Q             |                          |                                                                                            |  |  |
|    | Description                                                                                                    | begins with 🖌                                  |                               |               |                          |                                                                                            |  |  |
|    | Supplier Contract Ref                                                                                                    | begins with 🗸                                  |                               |               |                          |                                                                                            |  |  |
|    | Corporate Contract                                                                                                    | = •                                            |                               |               | ~                        |                                                                                            |  |  |
|    | Contract Style                                                                                                    | begins with 🗸                                  |                               | Q             |                          |                                                                                            |  |  |
|    | Correct History Cas                                                                                                    | e Sensitive                                    |                               |               |                          |                                                                                            |  |  |
|    | Search Clear B                                                                                                    | asic Search 🖉 Sa                               | ve Search Criteria            |               |                          |                                                                                            |  |  |

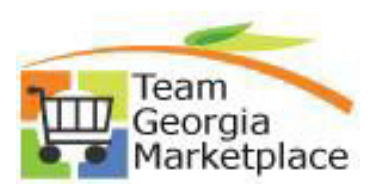

|    |                                                                                           | Lontract Agreeme |                                                  | <u> </u>           | mau                                      |                                                              |  |  |
|----|-------------------------------------------------------------------------------------------|------------------|--------------------------------------------------|--------------------|------------------------------------------|--------------------------------------------------------------|--|--|
| 2. | Change the status of the contract to Open. Click the blue Contract Header Agreement link. |                  |                                                  |                    |                                          |                                                              |  |  |
|    | Contract Entry<br>Contract                                                                |                  |                                                  |                    |                                          |                                                              |  |  |
|    | SetID<br>Contract ID<br>*Status                                                           | STATE Open       | Contract Version<br>Version<br>Approval Due Date | 1                  |                                          | Status Current                                               |  |  |
|    | Administrator/Buyer                                                                       | Q.               |                                                  |                    |                                          |                                                              |  |  |
|    | <ul> <li>Authored Document</li> </ul>                                                     |                  |                                                  |                    |                                          |                                                              |  |  |
|    | Authored Status                                                                           | Draft            |                                                  |                    |                                          | Maintain                                                     |  |  |
|    | Document Version                                                                          | 1.02             |                                                  | Sponsor            |                                          |                                                              |  |  |
|    | Amondmont                                                                                 | 2                |                                                  | Created Data/time  | 05/02/2020                               | 12:00414                                                     |  |  |
|    | Document Administrator                                                                    |                  |                                                  | Last modified date | 10/25/2020                               | 1 7:48AM                                                     |  |  |
|    | ▼ Header ⑦                                                                                |                  |                                                  |                    |                                          |                                                              |  |  |
|    | *Contract Style                                                                           | Agency - Goods Q | •                                                |                    |                                          |                                                              |  |  |
|    | Process Option<br>*Supplier<br>*Supplier ID                                               | General Contract |                                                  |                    | Add Cor<br>Contrac<br>Primary<br>Contrac | mments<br>t Activities<br>Contact Info<br>t Header Agreement |  |  |
|    | Primary Contact                                                                           | ٩                |                                                  |                    | Contrac                                  | t Releases                                                   |  |  |

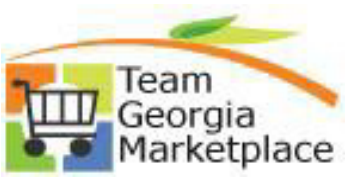

|                                                                                                    |                               | ook op Agreement code                                                                                                    | ×           |
|----------------------------------------------------------------------------------------------------|-------------------------------|----------------------------------------------------------------------------------------------------|-------------|
|                                                                                                    | *SetID<br>Agreement Code begi | STATE                                                                                                    | Help        |
| Contract Entry<br>Contract Header Agreement Assignme                                                                                                    | ents Search Clear             | Cancel Basic Lookup                                                                                                    |             |
| SetID STAT                                                                                                    | TE Search Results             |                                                                                                    |             |
| Contract ID MRC<br>Supplier CRE                                                                                                    | DBERT_INI View 100            | I = 1-52 of 52 ♥                                                                                                    |             |
|                                                                                                    | Agreement Code                | Description                                                                                                    |             |
| Agreements                                                                                                    | BID_PRICE                     | BID PRICE                                                                                                    | _           |
| *Sequence 10                                                                                                    |                               |                                                                                                    |             |
| *Agreement Code                                                                                                    | DHS_STATUS                    | DHS Status                                                                                                    | _           |
| *Description                                                                                                    | DOE_BOARD_APPROV              | AL Board Approval Received                                                                                                    |             |
| *Result Type None                                                                                                    | DOE_EXPIRE_60                 | Contract is expiring within 60 days                                                                                                    | _           |
| Tarret Date                                                                                                    | DOE_EXPIRE_90                 | Contract is expiring within 90 days                                                                                                    |             |
| Notification Comments                                                                                                    |                               | Compliance Check                                                                                                    | _           |
|                                                                                                    |                               | Contract is expiring within 120 days                                                                                                    |             |
| 254 characters remaining                                                                                                    |                               | Current Insurance Certificate Provided                                                                                                    |             |
| Financial Implication                                                                                                    | DOT RENEWAL                   | Renewal x of x                                                                                                    |             |
|                                                                                                    | Dor_nemenne                   | Transmit A of A                                                                                                    |             |
| eVerify ID number assigned to<br>a is mandatory.<br>ect None from the Result Type                                                                                                    | e dropdown. This fie          | E-Verify number<br>Contract set to expire within 30 days<br>d be recorded in the Descr<br>eld is mandatory.                                                                                                    | iption fiel |
| Varification Stone<br>eVerify ID number assigned to<br>d is mandatory.<br>lect None from the Result Type<br>e exempt status, Y or N, of the<br>"Sequence 10<br>"Agreement Code E-VERIFY<br>"Description E-Verify number<br>"Result Type None<br>Target Date 05/03/2020                                                                                                    | e dropdown. This fie          | E-Verify number<br>Contract set to expire within 30 days<br>d be recorded in the Descr<br>eld is mandatory.<br>orded in the Notification C<br>□ Include in Co<br>Compliance Status Not Set                                   | Comments    |
| Varification Stone<br>eVerify ID number assigned to<br>d is mandatory.<br>lect None from the Result Type<br>e exempt status, Y or N, of the<br>"Sequence 10<br>"Agreement Code E-VERIFY<br>"Description E-Verify number<br>"Result Type None<br>Target Date 05/03/2020 III<br>otification Comments                                                                                                    | e dropdown. This fields       | E-Verify number<br>Contract set to expire within 30 days<br>d be recorded in the Descr<br>eld is mandatory.<br>orded in the Notification C<br>Compliance Status Not Set                                                      | Comments    |
| Varification State eVerify ID number assigned to d is mandatory. ect None from the Result Type e exempt status, Y or N, of the "Sequence 10 "Agreement Code E-VERIFY  "Description E-Verify number "Result Type None  Target Date 50/03/2020                                                                                                    | e dropdown. This fields       | E-Verify number<br>Contract set to expire within 30 days<br>d be recorded in the Descr<br>eld is mandatory.<br>orded in the Notification C<br>Compliance Status Not Set<br>use Assignments Notification A                    | Comments    |
| Verification Stone<br>eVerify ID number assigned to<br>d is mandatory.<br>lect None from the Result Type<br>e exempt status, Y or N, of the<br>"Sequence 10<br>"Agreement Code E-VERIFY Q<br>"Agreement Code E-VERIFY Q<br>"Agreement Code E-VERIF | e dropdown. This fields       | E-Verify number Contract set to expire within 30 days d be recorded in the Descr eld is mandatory. orded in the Notification C Compliance Status Not Set                                                                     | comments    |
| Varification Stone<br>eVerify ID number assigned to<br>d is mandatory.<br>lect None from the Result Type<br>e exempt status, Y or N, of the<br>"Sequence 10<br>"Agreement Code E-VERIFY Q<br>"Description E-Verify number<br>"Result Type None<br>Target Date 05/03/2020<br>254 characters remaining<br>Financial Implication<br>rification Steps<br>Q<br>Details Qomments IIP<br>tep Description                                                                                                    | e dropdown. This fields       | E-Verify number<br>Contract set to expire within 30 days<br>d be recorded in the Descr<br>eld is mandatory.<br>orded in the Notification C<br>□ Include in Co<br>Compliance Status Not Set<br>use Assignments Notification A | Comments    |

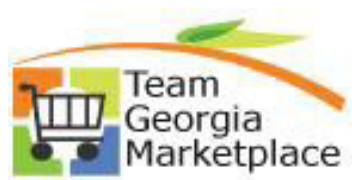

|    | Step 10 of the Verification Steps completion is mandatory. Assign this step to the Contract |  |  |  |  |  |  |
|----|---------------------------------------------------------------------------------------------|--|--|--|--|--|--|
|    | Manager. The Verification Method will default to Comments                                   |  |  |  |  |  |  |
| 4. | When all fields have been entered, click the OK button at the bottom of the screen.         |  |  |  |  |  |  |
|    | OK Cancel                                                                                   |  |  |  |  |  |  |
| 5. | On the Contract Header page, change the status of the contract back to Approved.            |  |  |  |  |  |  |
|    |                                                                                             |  |  |  |  |  |  |
|    | Contract Entry                                                                              |  |  |  |  |  |  |
|    | Contract                                                                                    |  |  |  |  |  |  |
|    |                                                                                             |  |  |  |  |  |  |
|    | SetID STATE                                                                                 |  |  |  |  |  |  |
|    | Contract ID                                                                                 |  |  |  |  |  |  |
|    | *Status Approved ~                                                                          |  |  |  |  |  |  |
|    |                                                                                             |  |  |  |  |  |  |
|    |                                                                                             |  |  |  |  |  |  |

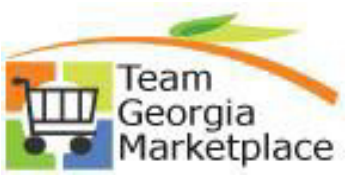

| Click on the Save button at the bottom on the Contract Header page to save the new Contract Agreement.                               |                                                      |                                                                                                    |                                                                                                    |                                                                                                    |                                                                                                    |  |  |  |  |
|----------------------------------------------------------------------------------------------------|------------------------------------------------------|----------------------------------------------------------------------------------------------------|----------------------------------------------------------------------------------------------------|----------------------------------------------------------------------------------------------------|----------------------------------------------------------------------------------------------------|--|--|--|--|
| Save                                                                                                    |                                                      |                                                                                                    |                                                                                                    |                                                                                                    |                                                                                                    |  |  |  |  |
| Run the query that provides a listing of all contracts with eVerify Contract Agreements set up.                                      |                                                      |                                                                                                    |                                                                                                    |                                                                                                    |                                                                                                    |  |  |  |  |
| Navigate to the Query Viewer. Reporting Tools > Query > Query Viewer                                                                 |                                                      |                                                                                                    |                                                                                                    |                                                                                                    |                                                                                                    |  |  |  |  |
| Query                                                                                                    |                                                      |                                                                                                    |                                                                                                    |                                                                                                    |                                                                                                    |  |  |  |  |
| Query Manager                                                                                                    |                                                      |                                                                                                    |                                                                                                    |                                                                                                    |                                                                                                    |  |  |  |  |
| Query Viewer                                                                                                    |                                                      |                                                                                                    |                                                                                                    |                                                                                                    |                                                                                                    |  |  |  |  |
| Search for Query 0SC022_AGNCY_CNTRCT_EVERIFY_REPORT. Click on the blue Excel icon to send the query results to an Excel spreadsheet. |                                                      |                                                                                                    |                                                                                                    |                                                                                                    |                                                                                                    |  |  |  |  |
| Query Viewer                                                                                                    |                                                      |                                                                                                    |                                                                                                    |                                                                                                    |                                                                                                    |  |  |  |  |
| Enter any information you have and click Search. Leave fields blank for a list of all values.                                        |                                                      |                                                                                                    |                                                                                                    |                                                                                                    |                                                                                                    |  |  |  |  |
| *Search By Query Name                                                                                                    |                                                      |                                                                                                    |                                                                                                    |                                                                                                    |                                                                                                    |  |  |  |  |
| Query Name                                                                                                    | Description                                          | Owner                                                                                                    | Folder                                                                                                    | Run to<br>HTML                                                                                                    | Run to<br>Excel                                                                                                    |  |  |  |  |
| 0SC022_AGENCY_CNTRCT_EVERIFY                                                                                                    | eVERIFY AGENCY CONTRACT<br>LIST                      | Private                                                                                                    |                                                                                                    | HTML                                                                                                    | Excel                                                                                                    |  |  |  |  |
| Enter the Business Unit and click on the View Results button.                                                                        |                                                      |                                                                                                    |                                                                                                    |                                                                                                    |                                                                                                    |  |  |  |  |
| Business Unit                                                                                                    |                                                      |                                                                                                    |                                                                                                    |                                                                                                    |                                                                                                    |  |  |  |  |
| View Results                                                                                                    |                                                      |                                                                                                    |                                                                                                    |                                                                                                    |                                                                                                    |  |  |  |  |
|                                                                                                    |                                                      |                                                                                                    |                                                                                                    |                                                                                                    |                                                                                                    |  |  |  |  |
|                                                                                                    | Click on the Save button at the bottom<br>Agreement. | Click on the Save button at the bottom on the Contract Header paragreement.  Save Run the query that provides a listing of all contracts with eVerify of Navigate to the Query Viewer. Reporting Tools > Query > Query N  Query Manager Query Manager Query Viewer Search for Query OSC022_AGNCY_CNTRCT_EVERIFY_REPORT. Clis send the query results to an Excel spreadsheet.  Query Viewer Enter any information you have and click. Search. Leave fields blank for a list of all values.  Search By Query Name begins with & 08C022  Query Name Description Query Name Query Name Query Nam | Click on the Save button at the bottom on the Contract Header page to save<br>Agreement.  Save  Run the query that provides a listing of all contracts with eVerify Contract Navigate to the Query Viewer. Reporting Tools > Query > Query Viewer  Query Manager Query Viewer  Search for Query OSCO22_AGNCY_CNTRCT_EVERIFY_REPORT. Click on the send the query results to an Excel spreadsheet.  Query Viewer  Enter any Information you have and click Search. Leave fields blank for a list of all values.  Search To Query Name Description Query Name Oury Name Description Owner  Search By Query Name Over Private  Enter the Business Unit and click on the View Results button.  Business Unit View Results | Click on the Save button at the bottom on the Contract Header page to save the new of Agreement.          Save         Run the query that provides a listing of all contracts with eVerify Contract Agreements         Navigate to the Query Viewer. Reporting Tools > Query > Query Viewer         Query         Query Manager         Query Viewer         Search for Query OSC022_AGNCY_CNTRCT_EVERIFY_REPORT. Click on the blue Excel is send the query results to an Excel spreadsheet.         Query Viewer         Enter any information you have and click Search. Leave fields blank for a list of all values.         "Search By       Query Name         Search Tor Query OSC022_AGNCY_CNTRCT_EVERIFY_REPORT. Click on the blue Excel is send the query results to an Excel spreadsheet.         Query Viewer       Search By         Search By       Query Name         Search By       Query Name         Search By       Query Name         Search By       Query Name         Search By       Query Name         Search By       Query Name         Query Name       Query Name         Search By       Query Name         Search By       Query Name         Search By       Query Name         Search By       Query Name         Search By       Query Name         Search By       Query Name< | Click on the Save button at the bottom on the Contract Header page to save the new Contract<br>Agreement.          Save         Run the query that provides a listing of all contracts with eVerify Contract Agreements set up         Navigate to the Query Viewer. Reporting Tools > Query > Query Viewer         Query Manager         Query Viewer         Search for Query OSC022_AGNCY_CNTRCT_EVERIFY_REPORT. Click on the blue Excel icon to send the query results to an Excel spreadsheet.         Query Viewer         Coury Viewer         Enter any information you have and click Search. Leave fields blank for a list of al values.         "Search By       Query Name         Query Name       Description         Query Name       Description         Query Name       Description         Query Name       EVERIFY AGENCY CONTRACT         Private       HTML         Enter the Business Unit and click on the View Results button.         Business Unit |  |  |  |  |